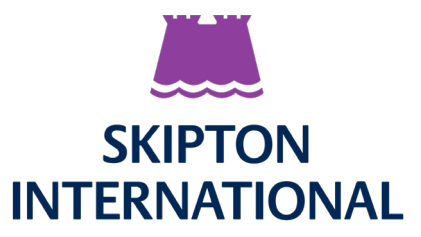

# Skipton International's Online Mortgage Portal Setting up Two Factor Authentication

## Step 1 - Setup Two Factor Authentication

The link in the email will take you to a new web-page where you will be asked to set up your two factor authentication (2FA). To complete this step you will need to have a 2FA app downloaded onto your device e.g Duo, Microsoft Authenticator, Google Authenticator, etc.

Skipton International's Online Mortgage Portal uses two layers of security – 2FA and a password.

Firstly you need to set up your 2FA. Using your authenticator app on your device, scan the QR code on screen and enter the six digit code from the app into the box below the QR code.

If you are unable to scan the QR code, enter the secret key displayed on screen into your authenticator app and then enter the six digit code into the box below the QR code. Click 'Next'

|                                                                                                    | Log C                                                                                                    |
|----------------------------------------------------------------------------------------------------|----------------------------------------------------------------------------------------------------|
| Setup Two-Facto                                                                                                    | or-Authentication                                                                                                    |
| Download an auti                                                                                                    | nenticator app on your mobile device. Scan                                                                                                    |
| he QR code, the                                                                                                    | n enter the One-Time-Passcode from your                                                                                                    |
| fevice into the bo                                                                                                    | x below. If you require guidance, please                                                                                                    |
| ee our <u>User Gu</u>                                                                                                    | des.                                                                                                    |
|                                                                                                    |                                                                                                    |
| * One-Time-Passcod<br>levice)                                                                                                 | e (From Authenticator app on your mobile                                                                                                    |
| "One-Time-Passcod<br>Jevice)                                                                                                  | e (From Authenticator app on your mobile                                                                                                    |
| "One-Time-Passcod<br>levice)<br>f you are unable to                                                                           | e (From Authenticator app on your mobile                                                                                                    |
| "One-Time-Passcod<br>levice)<br>f you are unable to<br>rour app to manua                                                      | e (From Authenticator app on your mobile                                                                                                    |
| "One-Time-Passcod<br>levice)<br>f you are unable to<br>rour app to manua<br>ollowing Key when                                 | e (From Authenticator app on your mobile<br>es can the above QR code, select the option in<br>lly enter the Secret Key and provide the<br>requested:                                                                                 |
| *One-Time-Passcod<br>levice)<br>f you are unable to<br>rour app to manua<br>ollowing Key when<br>BPPYFO                       | e (From Authenticator app on your mobile<br>or scan the above QR code, select the option in<br>Ily enter the Secret Key and provide the<br>or requested:<br>DYTULEITJBRYSDU3X4RDIAKZML3                                              |
| "One-Time-Passcod<br>levice)<br>f you are unable to<br>rour app to manua<br>ollowing Key when<br>BPPVF4<br>Then enter the cod | e (From Authenticator app on your mobile<br>o scan the above QR code, select the option in<br>IIy enter the Secret Key and provide the<br>requested:<br>DYTULE/TJBRYSDU3X4RDIAKZML3<br>e provided by your authenticator app into the |

## Step 2 - Create password

You will then be asked to set a password. Please ensure this password is at least 8 characters long and includes an uppercase letter, a lowercase letter and at least 1 number. Enter the password twice and click Set Password. You will automatically be logged into the portal.

|         | Change Your Password                      |
|---------|-------------------------------------------|
| Enter a | a new password for                        |
| Makes   | sure to include at least:                 |
| 0       | 8 characters                              |
| 0       | 1 letter                                  |
| 0       | 1 number                                  |
| * New   | Password                                  |
|         |                                           |
| * Confi | rm New Password                           |
|         | Change Password                           |
| Passwo  | rd was last changed on 17/11/2022, 10:01. |

## Step 3 - Registration complete

You will also receive an email confirming your 2FA has been set up successfully.

### Once installed, please do not delete the authenticator app.

Next time you log into the portal, you will be required to enter in the six digit code from your authenticator app and your password.